# Création d'un compte élève sur "Ma Classe à la Maison"

Etape 1 : se connecter sur le site web suivant : <u>https://college.cned.fr</u>

Etape 2 : sur l'écran d'accueil, sélectionner "Créer un compte"

| CLASSE<br>CLASSE<br>ata maison<br>COLLÈGE                                                | E CNED<br>ACADÉMIE<br>Numérique                                        |
|------------------------------------------------------------------------------------------|------------------------------------------------------------------------|
| Pour accéder à la plateforme MCM vous dev<br>comptes créés avant le 01/09 ne sont plus a | ez vous créer un compte, les anciens<br>ctifs.                         |
| Nom d'utilisateur/adresse de courriel                                                    | Vous avez oublié votre nom d'utilisateur<br>et/ou votre mot de passe ? |
| Mot de passe                                                                             | Votre navigateur doit supporter les cookies                            |
| Se souvenir du nom d'utilisateur                                                         |                                                                        |
| Connexion                                                                                |                                                                        |
| Première visite sur ce site ?                                                            |                                                                        |
| Pour un accès complet à ce site, veuillez créer un compte                                | utilisateur.                                                           |
| Créer un compte                                                                          |                                                                        |

# Etape 3 : accepter les conditions d'utilisation

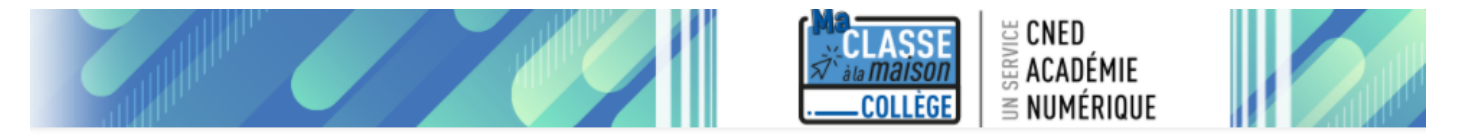

#### Ma classe à la maison - Collège

Accueil / Politiques et accords / les conditions d'utilisation

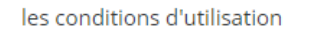

La création du Compte et la délivrance du service nécessitent que les données saisies fassent l'objet d'un traitement par le CNED.

Pour en savoir plus sur la gestion de vos données personnelles et pour exercer vos droits, reportez-vous à la politique de protection des données à caractère personnel.

Pour consulter les conditions générales d'utilisation du service, cliquez ici.

Pour consulter la politique de protection des données à caractère personnel, cliquez ici.

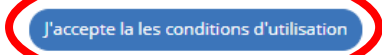

## Etape 4 : renseigner tous les champs obligatoires du formulaire :

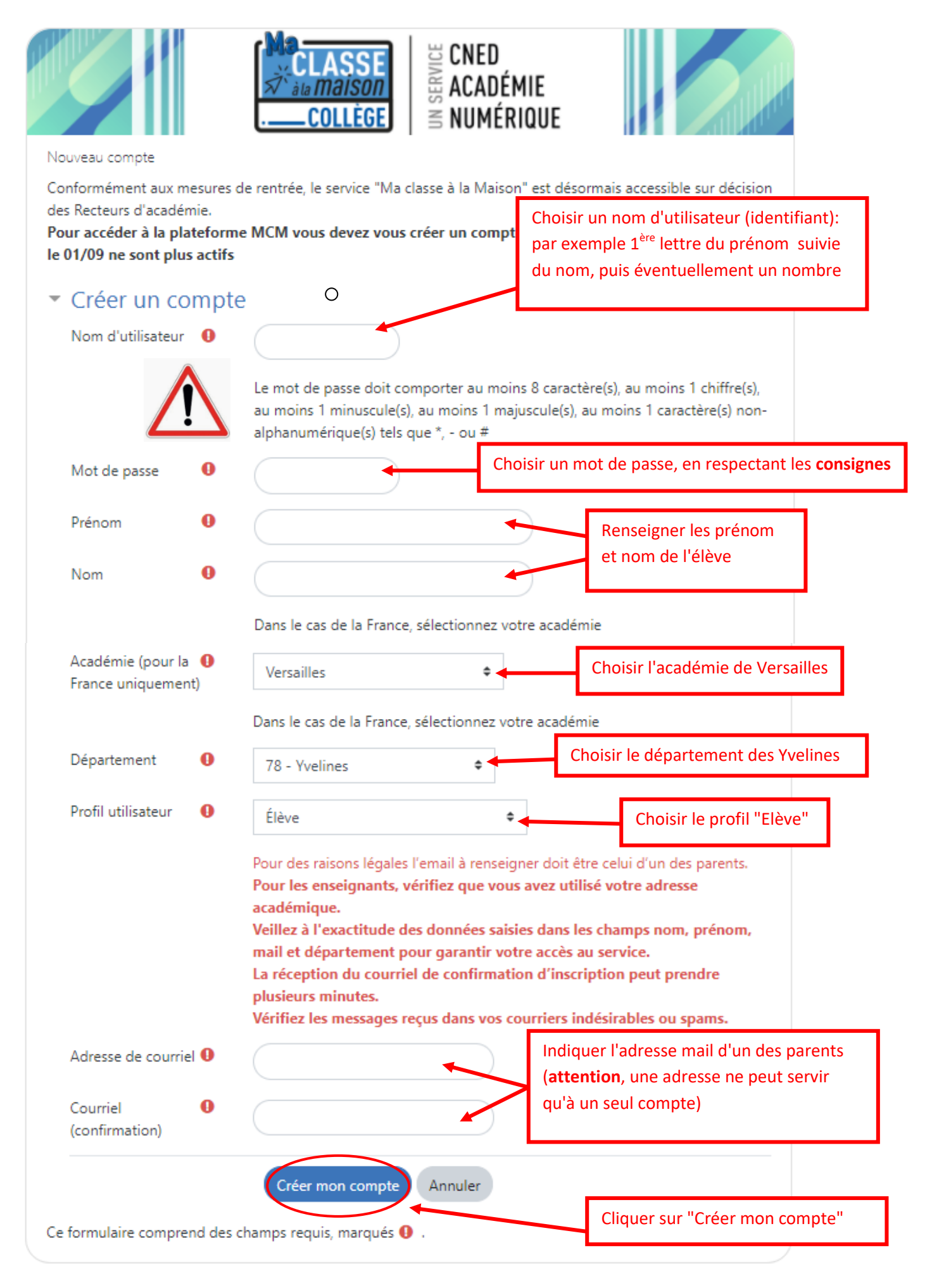

**Etape 5 :** noter précieusement les nom d'utilisateur (identifiant) et mot de passe, indispensables à l'élève pour se connecter aux classes virtuelles du Cned.

**Etape 6 :** un message apparaît, demandant d'aller consulter ses mails

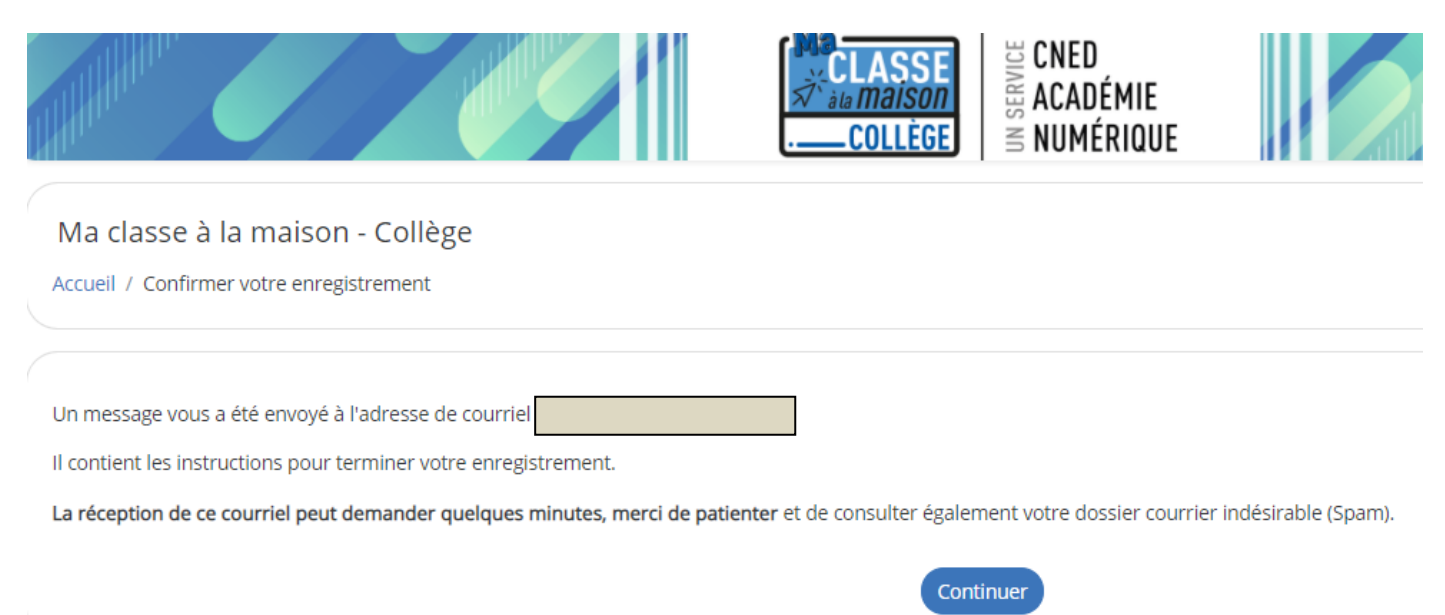

**Etape 7 :** cliquer sur le lien reçu dans le mail de confirmation d'ouverture de compte pour "Ma classe à la maison".

(si le lien n'est pas cliquable, le copier-coller dans la barre d'URL et confirmer)

| Bonjour                                                                                                    |
|----------------------------------------------------------------------------------------------------|
| Votre demande de création de compte pour « Ma classe à la maison - Collège » a bien été<br>enregistrée.                                                                                                    |
| Pour valider votre compte, merci de cliquer sur le lien ci-dessous :                                                                                                    |
| https://college.cned.fr/login/confirm.php?data=I42VeF1cbWg                                                                                                    |
| Dans la plupart des logiciels de courriel, cette adresse devrait apparaître comme un lien de couleur<br>bleue qu'il vous suffit de cliquer. Si cela ne fonctionne pas, copiez ce lien et collez-le dans la barre<br>d'adresse de votre navigateur web. |
| Cordialement,<br>Le CNED                                                                                                    |

## Etape 8 : le compte est maintenant activé !

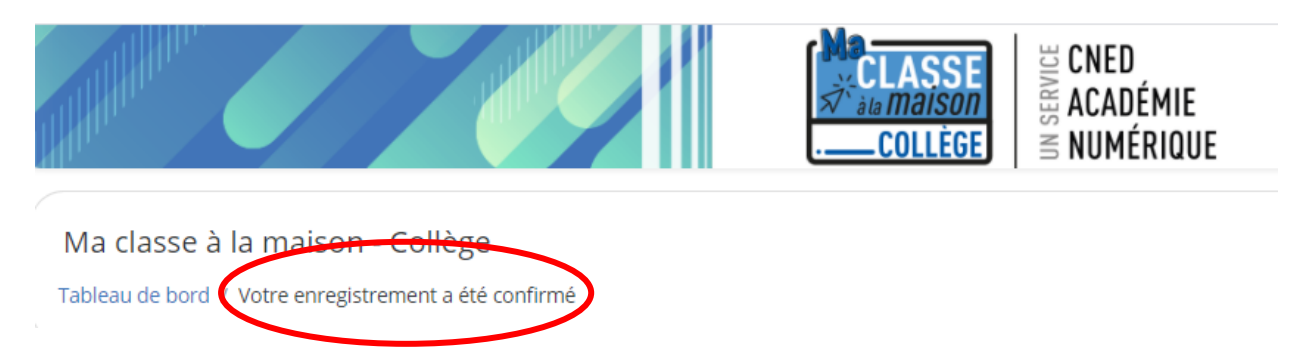